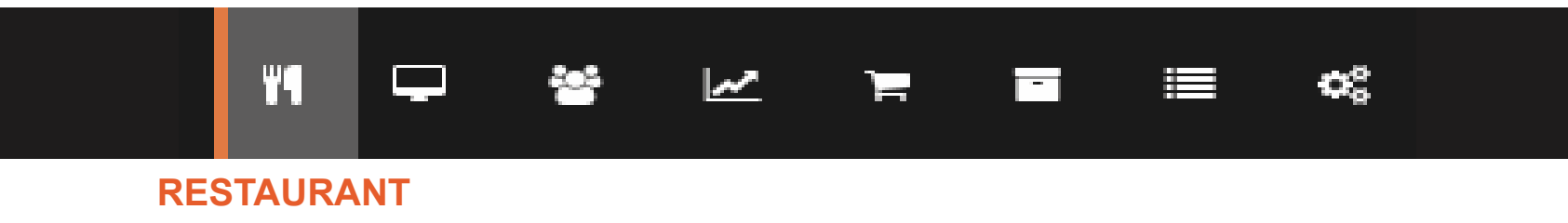

## 1. APERTURA DE CAJA

Al ingresar como usuario en tucomanda.com notarás que instantáneamente aparecerá una ventana de advertencia, esto indica que debemos hacer nuestra apertura de caja antes de realizar cualquier movimiento.

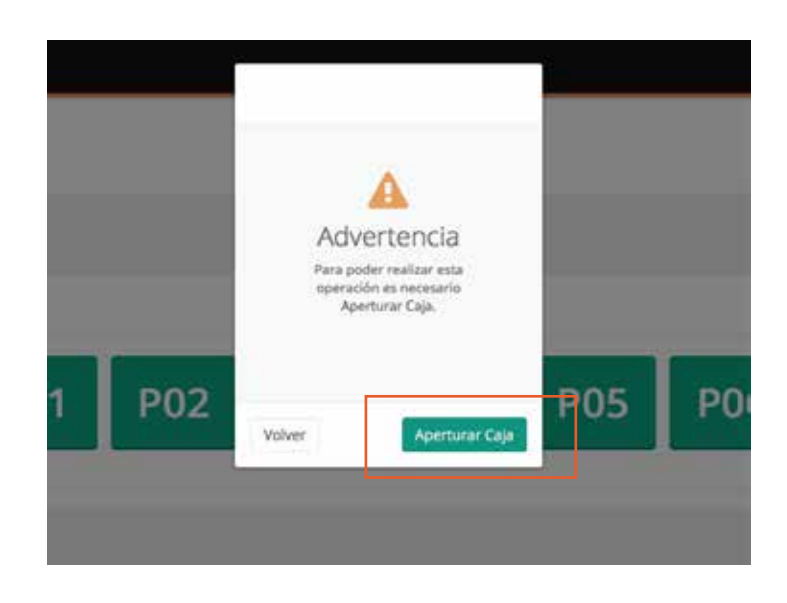

Para hacer la apertura, solo debes dar click en *Aperturar caja,* estando dentro daremos click en *Nueva Apertura.* 

|        | O Nueva Apertura   |
|--------|--------------------|
|        | ۹                  |
| Estado | Acciones           |
|        | Anterior Simulante |

Aparecerá una nueva ventana, en esta ocasión debemos llenar las casillas con la información necesaria para poder aperturar la caja de manera exitosa. Finalmente damos click para comenzar.

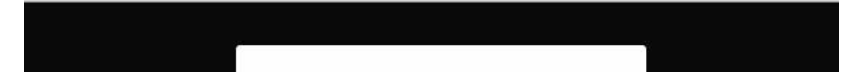

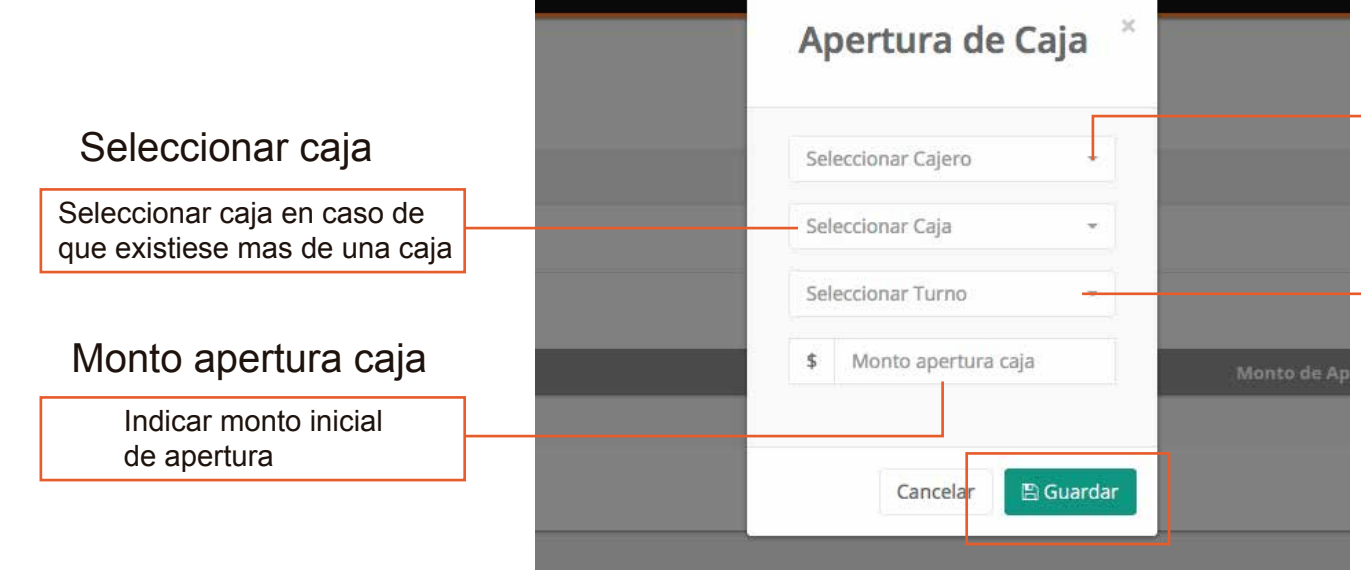

#### Seleccionar cajero

Quien es la persona que hará una nueva apertura

#### Seleccionar turno

Seleccione el turno, según la jornada laboral.

# 2. VENTAS

En este ítem aprenderemos a realizar ventas y analizaremos las herramientas de cada estación (mesa, mostrador y delivery). Antes de comenzar veremos que significa cada uno de estos iconos para hacer mas optima la búsqueda.

Para comenzar nos dirigiremos a la casilla *Restaurant* (1) Al ingresar a esta opción veremos tres ventanas (mesas , mostrador y delivery). Estas se encuentran ubicadas en la parte superior de la tabla.

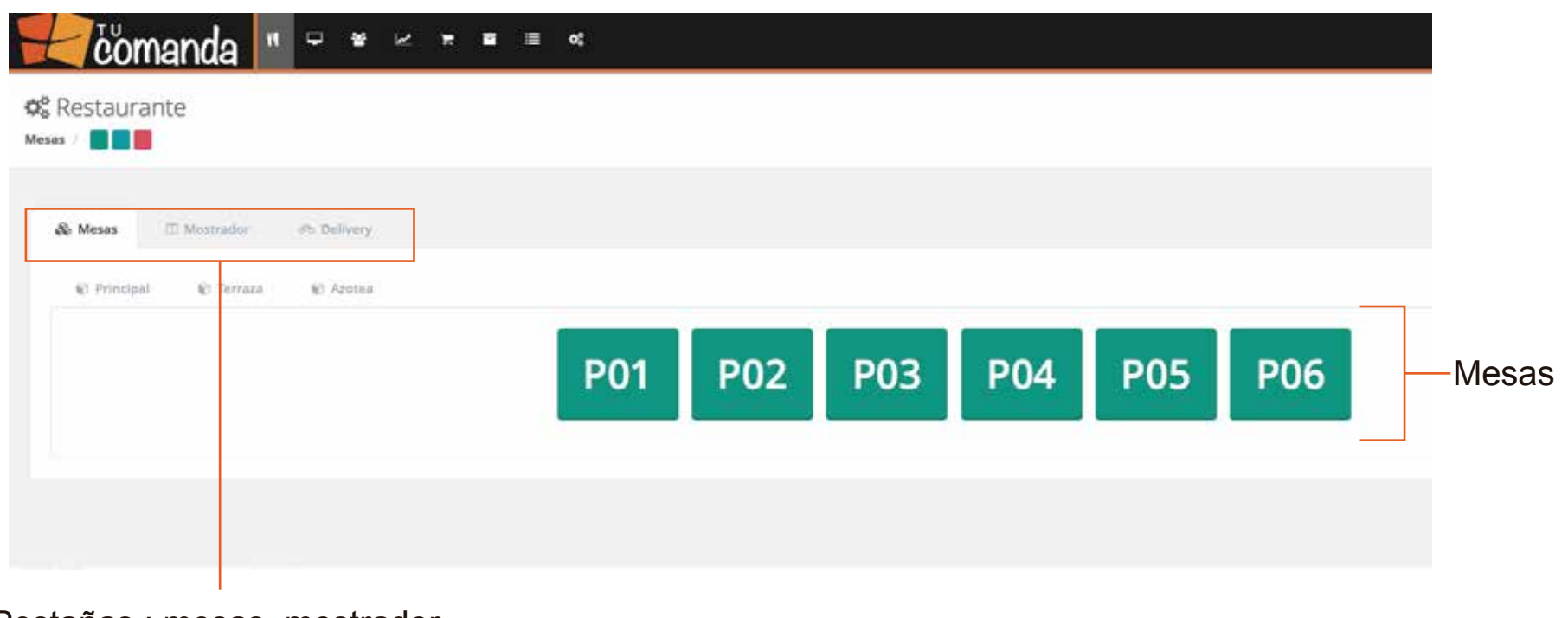

Pestañas : mesas, mostrador y delivery

Para tomar un pedido para mesa, solo debes clickear la mesa que desees, al abrir aparecerá una nueva ventana, en esta ventana ingresamos el nombre del garzón/na, seguido de abrir mesa.

| Mesa P01<br>Principal | × |                                   |
|-----------------------|---|-----------------------------------|
| Nombre Garzón         |   | Nombre garzón                     |
| Seleccionar           | - | Nombre de quien toma<br>el pedido |
| Comentario:           |   | -                                 |

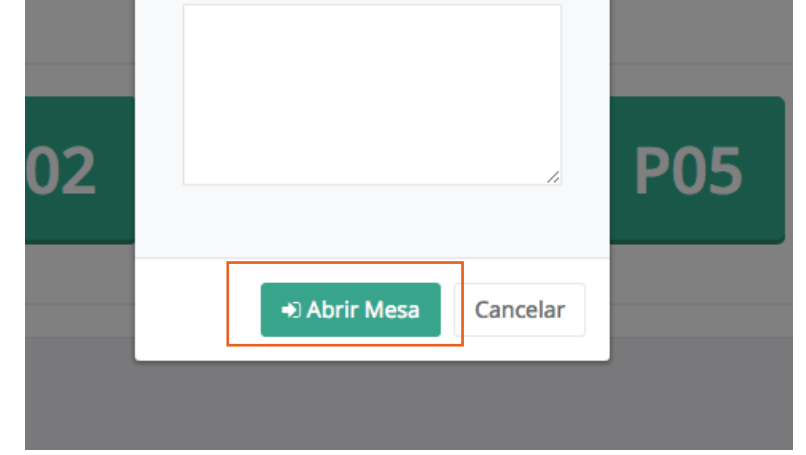

Enseguida y ya con nuestra mesa abierta,haremos el ingreso del pedido a través de las categorías o en el buscador. Estas se ordenaran automaticamente en lista y con la opción para agregar dos o mas porciones, agregar algun comentario o eliminar este producto. .

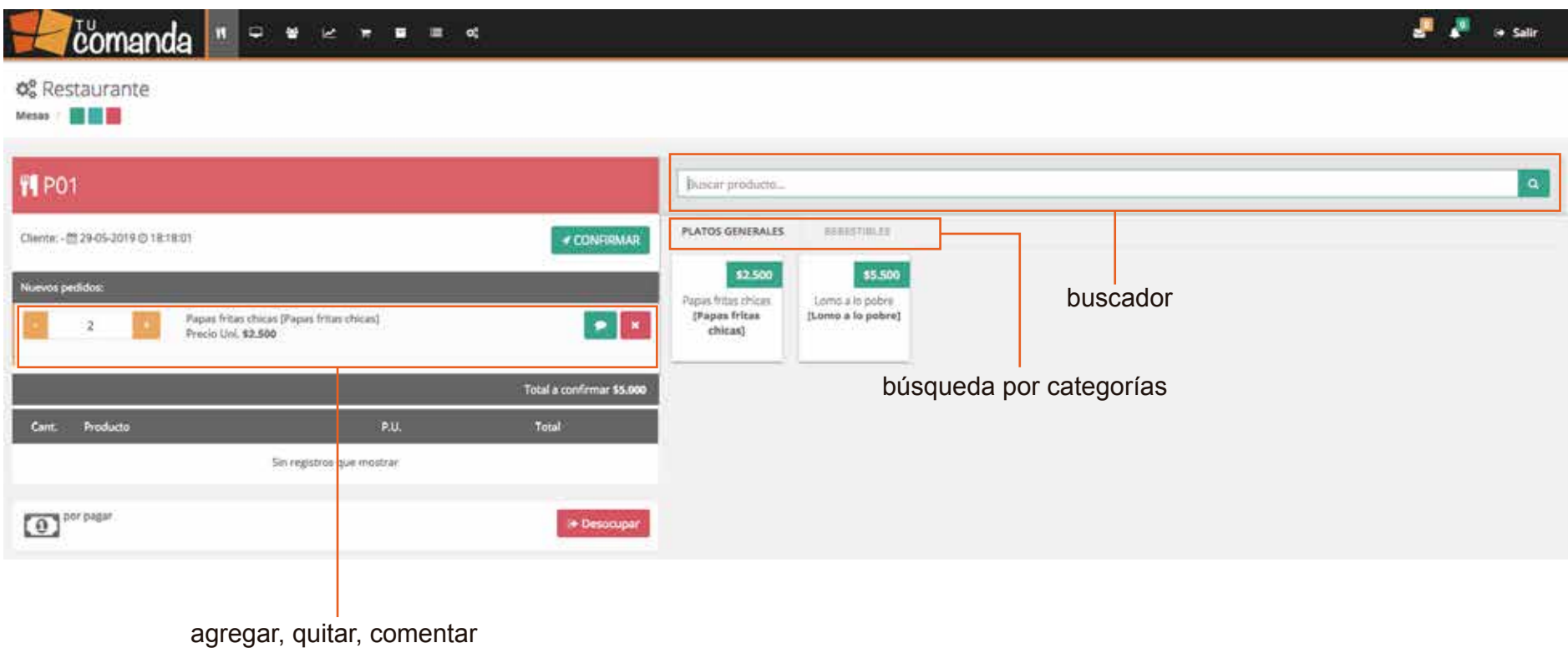

o eliminar producto

Al momento de tomar nuestro pedido completo, vamos a *confirmar*, esta opción se encuentra en la parte superior de la lista. Finalmente daremos click en el icono imprimir cocina, para enviar directamente a cocina y comenzar con la preparación. El icono imprimir mesa le permite imprimir l a cuenta al momento del cliente exigirla.

Finalmente daremos click en el icono *imprimir cocina*, para enviar directamente a cocina y comenzar con la preparación. El icono *imprimir mesa* le permite imprimir la cuenta al momento del cliente exigirla.

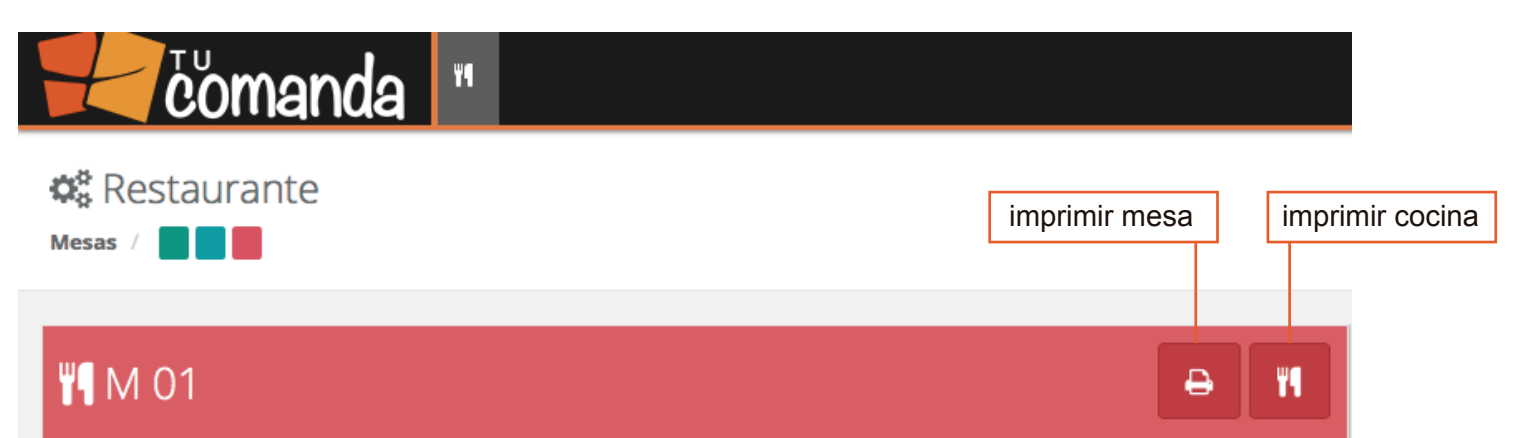

| Cliente: - 🏥 31-05-2019 🕐 16:37:01 |                           |          |          |          |  |  |  |
|------------------------------------|---------------------------|----------|----------|----------|--|--|--|
| Cant.                              | Producto                  | P.U.     | Total    |          |  |  |  |
| 1                                  | TABLA 100 PIEZAS          | \$27.000 | \$27.000 | ×        |  |  |  |
| 0 <b>\$</b>                        | <b>27.000</b><br>or pagar |          |          | 🗅 Cuenta |  |  |  |
|                                    |                           |          |          |          |  |  |  |

### 3. CIERRE DE PEDIDO

En este Item veremos como hacer el cobro al momento de cerrar un pedido. El procedimiento de cobro para mesa y mostrador es el mismo.

El primer paso es dar click en *Cuenta*, al momento de clickear aparecerá una ventana que contiene casillas, las cuales hay que llenar con la informacion entregada por el cliente, tales como medio de pago, propina sugerida etc. Tenemos ademas, la opción de agregar algun descuento, esta es netamente entregada bajo las condiciones del local comercial.

|                                                                                               | medio de pago: pued                                                                                                    | len ser dos o más.            |
|-----------------------------------------------------------------------------------------------|----------------------------------------------------------------------------------------------------|-------------------------------|
| CERRAR MESA                                                                                   |                                                                                                    | ж                             |
| LISTA DE PEDIDOS:                                                                             | PAGO PROP NA:                                                                                                    | pago propina                  |
| 1         ensalada cesar         \$ 4.500           Sub total         \$4.500                 | Medio de Pago     Monto       EFECTIVO     -                                                                                                    | confirmacion medic<br>de pago |
| Propina     \$450       Descuento     %     \$     0       dscto por<br>porcentrico     valor | PAGO CUENTA:         * Si el medio de pago a ingresar es EFECTIVO, por favor ingrese el monto TOTAL de pago, incluyendo el valor de la propina.         Medio de Pago       Monto         Seleccionar | pago cuenta                   |
| porcentaje                                                                                    | TARJETA DEBITO - \$2.000<br>EFECTIVO - \$2.500                                                                                                    | *<br>*                        |
| TOTAL \$4.950                                                                                 | VUELTO                                                                                                    | \$0                           |
| Descuento                                                                                     | Volver BA                                                                                                    | ceptar                        |

NOTA: Si el medio de pago es efectivo, debemos incluir el monto total en *pago de cuenta,* incluyendo propina.

#### EXTRA: ESTADO DE MESAS

Acontinuacion veremos que significa cada color en nuestras mesas. Gracias a este sistema podemos ver si la mesa está en uso, si está disponible o si está lista para desocupar.

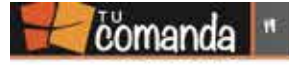

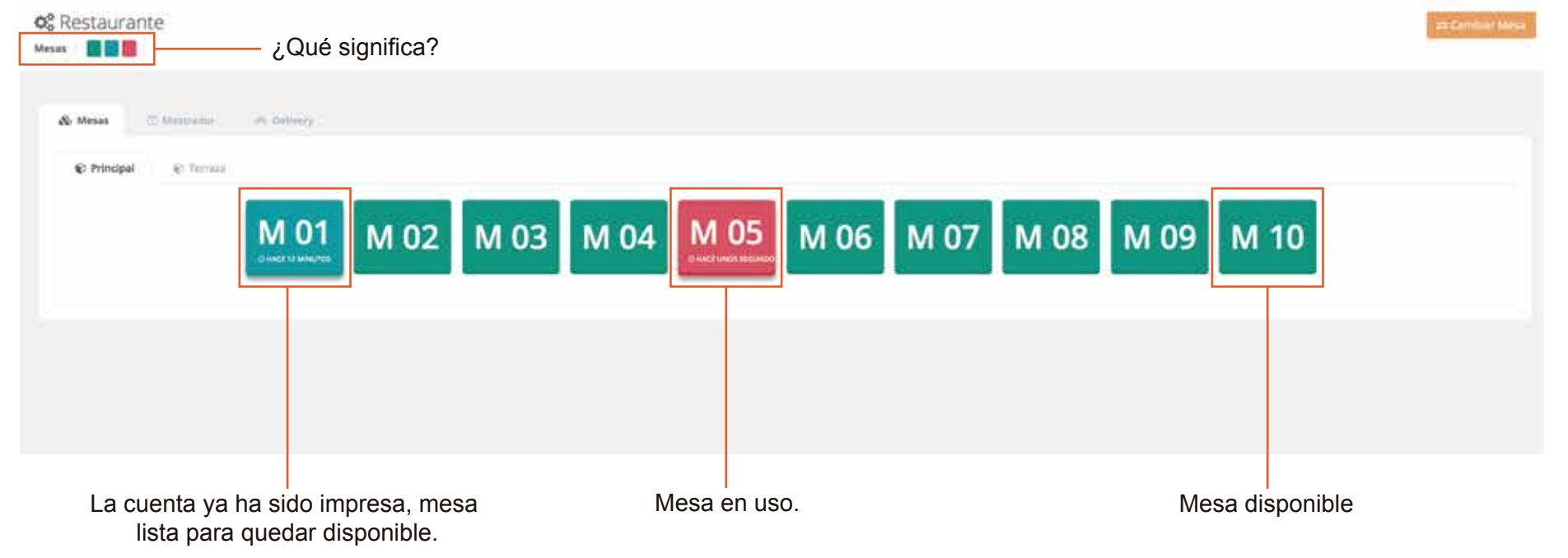

#### 4. MOSTRADOR

Para iniciar una venta para mostrador o retiro, primeramente debemos ir a la pestaña *mostrador*, esta se ubica al costado de la pestaña mesas. Damos click en nuevo pedido.

| de Mexica 🗇 Mostrador 👘 Definicy |          |      |         |                |
|----------------------------------|----------|------|---------|----------------|
|                                  |          |      |         | 🚽 Nuevo Pedido |
| PEDIDO HORA DE PEDID             | O ESTADO | cuum | TLUFOND | TOTAL          |
|                                  |          |      |         |                |
|                                  |          |      |         |                |
|                                  |          |      |         |                |
| . ~                              |          |      |         | nuevo peo      |

mostrador y delivery

Surge una pestaña, aqui ingresamos datos del cliente. Nombre y numero de contacto. Estos pasos no son obligatorios, sin embargo son necesarios al momento de comunicarnos con el cliente, en caso de algun acontecimiento.

| Nuevo Pedido ×           |                                    |
|--------------------------|------------------------------------|
| Nombre Cliente           | Nombre cliente                     |
| Ingrese nombre cliente   | Quien es quien retira<br>el pedido |
| Teléfono:                | Telefono                           |
| Ingrese teléfono cliente | Numero de contacto<br>del cliente  |
|                          |                                    |
| Cancelar   Abrir Pedido  |                                    |

Para ingresar un nuevo pedido, repetiremos los pasos que realizamos en mesas.

Haremos el ingreso del pedido a través de las categorías o en el buscador. Estas se ordenaran automaticamente en lista y con la opción para agregar dos o mas porciones, agregar algun comentario o eliminar este producto.

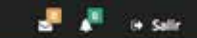

| - | COL | ua | 100300 |
|---|-----|----|--------|
|   |     |    |        |

#### ¢<sup>e</sup> Restaurante

Mesas 🕴 📑 📴 🧱

| <b>11</b> P01                                                              |                            |                           | Buscar products                                            |                                                 | ٩                    |
|----------------------------------------------------------------------------|----------------------------|---------------------------|------------------------------------------------------------|-------------------------------------------------|----------------------|
| Cliente: - @ 29-05-2019 Q 18:18:01                                         |                            | ✓ CONFIRMAR               | PLATOS GENERALES                                           | #BHESTIELES                                     |                      |
| Nuevos pedidor:<br>2 Papas fritas chicas (Papas frit<br>Precio Uni \$2.500 | as chicas)                 |                           | \$2.500<br>Papis fritas chicas<br>(Papas fritas<br>chicas) | \$5.500<br>Lomo a lo pobre<br>(Lome a lo pobre) | buscador             |
|                                                                            |                            | Total a confirmer \$5.000 |                                                            | bús                                             | queda por categorías |
| Cant. Products                                                             | P.U.                       | Total                     |                                                            |                                                 |                      |
| Sin registro                                                               | s que mostrair             |                           |                                                            |                                                 |                      |
| O por pager                                                                |                            | (# Desscuper              |                                                            |                                                 |                      |
| agregar, quil<br>o elimina                                                 | ar, comentar<br>r producto |                           |                                                            |                                                 |                      |

Al momento de tomar nuestro pedido completo , vamos a *confirmar*, esta opción se encuentra en la parte superior de la lista. Finalmente daremos click en el icono imprimir cocina, para enviar directamente a cocina y comenzar con la preparación. El icono imprimir mesa le permite imprimir la cuenta al momento del cliente exigirla.

| tomanda "                          |          |               |                 |
|------------------------------------|----------|---------------|-----------------|
| 🗱 Restaurante<br>Mesas /           |          | imprimir mesa | imprimir cocina |
| ₩¶ M 01                            |          | Ð             | ¥               |
| Cliente: - 🛗 31-05-2019 🕐 16:37:01 |          |               |                 |
| Cant. Producto                     | P.U.     | Total         |                 |
| 1 TABLA 100 PIEZAS                 | \$27.000 | \$27.000      | ×               |
| <b>\$27.000</b> por pagar          |          | 🕒 Cuen        | ta              |
|                                    |          |               |                 |

El cierre o pago de pedido es el mismo que el de mesas , la unica excepcion es que al ser mostrador no contiene la opción de propinas.

| LISTA DE PEDIDOS: |          | PAGO CUENTA:                                                                  |                                                       |
|-------------------|----------|-------------------------------------------------------------------------------|-------------------------------------------------------|
| 1 ensalada cesar  | \$ 4.500 | * Si el medio de pago a ingresar es E<br>TOTAL de pago, incluyendo el valor d | FECTIVO, por favor ingrese el monto<br>de la propina. |
| Sub total         | \$4.500  | Medio de Pago                                                                 | Monto                                                 |
| Branina           | ¢0.      | EFECTIVO -                                                                    | 4500 🗸                                                |

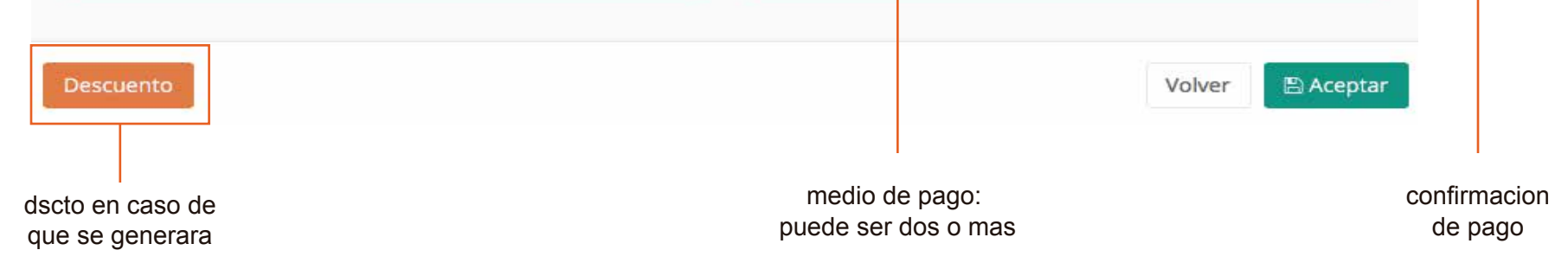

# 5. DELIVERY

En delivery conoceremos la forma de ingresar un pedido para entrega a domicilio. Para comenzar abriremos un pedido , nos dirigimos a la pestaña Delivery, seguido de nuevo pedido.

| PEDIDO        | HORA DE PEDIDO    | DIRECCIÓN | TELÉFONO | CUENTE | TOTAL        |
|---------------|-------------------|-----------|----------|--------|--------------|
| NVIADOS       |                   |           |          |        |              |
| PEOIDO        | HORA OF PEDIDO    | BINECCIÓN | TELEFONO | cuom   | TOTAL        |
| N PREPARACIÓN |                   |           |          |        | of Nuevo Ped |
| Mostr         | ador ith Delivery |           |          |        |              |
|               |                   |           |          |        |              |
| y deli        | very              |           |          |        | Nuevo p      |

Antes de ingresar nuestro pedido, debemos rellenar las casillas con la informacion del cliente. Nombre, direccion y numero de contacto. En la parte inferior de la ventana hay un pequeño recuardro *"guardar datos del cliente"*. Al tiquear este recuadro, automaticamente los datos del cliente se guardan en el sistema, de modo que no haya necesidad de rellenar nuevamente las casillas.

|                                     |                                              | Nuev                                             | × vo Pedido             |                                   |
|-------------------------------------|----------------------------------------------|--------------------------------------------------|-------------------------|-----------------------------------|
| Búsqueda<br>si el cliente está ingi | n <b>de cliente</b><br>resado en el sistema, | Búsqueda de cliente por número de                | teléfono                |                                   |
| podremos enconti                    | rarlo a través de su                         | Búsqueda del cliente                             | ×                       | Talafana                          |
| numero de                           | e contacto.                                  | Nombre Cliente                                   | Teléfono                |                                   |
|                                     |                                              | Ingrese nombre cliente                           | Ingrese teléfono        | de cliente                        |
| Nombre<br>quien realiz              | e Cliente<br>za el pedido                    | Dirección<br>Ingrese dirección                   |                         |                                   |
| o a quien                           | va dirigido.                                 | Guardar automaticamente<br>los datos del cliente | Cancelar 🕒 Abrir Pedido | Direccion<br>Domicilio de cliente |

Para el ingreso de pedido y cierre de pedido, repetimos los pasos realizados en mostrador.

1. ingreso pedido

| 🛃 čomanda "                        |                                           | o;                        |                                                           |                                                  |           |            | all 🦧 👘 satr |
|------------------------------------|-------------------------------------------|---------------------------|-----------------------------------------------------------|--------------------------------------------------|-----------|------------|--------------|
| ¢§ Restaurante                     |                                           |                           |                                                           |                                                  |           |            |              |
| <b>11</b> P01                      |                                           |                           | Justar products.                                          |                                                  |           |            | ٩            |
| Cherter - 22 29-05-2019 O 18/18:01 |                                           |                           | PLATOS GENERALES                                          | AGRESTICAS."                                     |           |            |              |
| Numes pedides:                     | thicas (Papes fritas chicas)<br>12.300    |                           | \$2,500<br>Papan Milas Chicas<br>(Papan Wilas<br>(Phicas) | 55.500<br>Lonio a lo pobre<br>(Lonio a lo pobre) |           | buscador   |              |
|                                    |                                           | Total a confirmer \$3.990 |                                                           | bús                                              | queda por | categorías |              |
| Cart, Producto                     | ¥4.                                       | Total                     |                                                           |                                                  |           |            |              |
|                                    | Sin registrus que roostrur                |                           |                                                           |                                                  |           |            |              |
| D best before                      |                                           | H Descupar                |                                                           |                                                  |           |            |              |
| agreç<br>o                         | gar, quitar, comenta<br>eliminar producto | ır                        |                                                           |                                                  |           |            |              |

2. envio a cocina para posterior preparación

| <b>t</b> čomanda             | Ψ4       |               |                 |
|------------------------------|----------|---------------|-----------------|
| 🗱 Restaurante<br>Mesas / 🔳 📕 |          | imprimir mesa | imprimir cocina |
| ₩¶ M 01                      |          | Ð             | ¥               |
| Cliente: -                   |          |               |                 |
| Cant. Producto               | P.U.     | Total         |                 |
| 1 TABLA 100 PIEZAS           | \$27.000 | \$27.000      | ×               |
| <b>\$27.000</b> por pagar    |          | 🕒 Cuen        | ta              |

# 3. cierre de pedido

| LISTA DE PEDIDOS: |          | PAGO CUENTA:                                                                                                    |        |         |
|-------------------|----------|----------------------------------------------------------------------------------------------------|--------|---------|
| 1 ensalada cesar  | \$ 4.500 | * Si el medio de pago a ingresar es EFECTIVO, por favor ingrese el monto<br>TOTAL de pago, incluyendo el valor de la propina. |        |         |
| Sub total         | \$4.500  | Medio de Pago                                                                                                    | Monto  |         |
| Propina           | \$0      | EFECTIVO                                                                                                    | • 4500 |         |
| TOTAL             | \$4.500  | VUELTO                                                                                                    |        | \$0     |
| scuento           |          |                                                                                                    | Volver | Aceptar |
| en caso de        |          | medio de pago:                                                                                                    |        | confin  |

En Delivery tenemos un paso extra y este es *Seguimiento*. Este paso se refiere a que el sistema le permite ver cuando el pedido está en recepcion, cuando el pedido salió y cuando llegó a su destino, como muestran las imagenes.

| - EN PREPARACIÓN                                                   |                |                                                         |                   |             | r# Nuevo Pedid |
|--------------------------------------------------------------------|----------------|---------------------------------------------------------|-------------------|-------------|----------------|
| PEDIDD                                                             | HORA DE PEOIDO | ORECTION                                                | TILIFONO          | cutore      | TOTAL          |
| <b>\$</b> 36                                                       | © 1:47 PM      | 🗑 Quinteros 2054, departamento 24                       | <b>%</b> 55596123 | 🋦 emma      | \$ 10,500      |
| ➔ ENVIADOS                                                         |                |                                                         |                   |             |                |
| PEDIDO                                                             | HORA DE PEDIDO | DIRECCIÓN                                               | TELÉFONO          | CLIENTE     | TOTAL          |
| \$ 37                                                              | © 1548 PM      | 📓 av. alemania 3070                                     | € 65239812        | 🛦 cristobal | \$ 2.000       |
| <b>\$</b> 38                                                       | © 1:48 PM      | 🖬 sarita catalina 993                                   | <b>€ 92588659</b> | & Angela    | \$ 6.000       |
| En preparación                                                     |                |                                                         | Enviados          |             |                |
| Esto quiere decir que el pedido<br>fue ingresado a cocina pero aun |                | Quiere decir que el pedido<br>ya está pagado y ya salió |                   |             |                |

Cuando los pedidos estén en el destino y nuestro repartidor nos indique esto, podemos dar *Finalizar pedido.* De este modo evitaremos confusiones a la hora de tomar nuevos pedidos.

Detalle del Pedido \$38

| Cantidad | Producto                  | Precio unitario | Total    |
|----------|---------------------------|-----------------|----------|
| 1        | 😨 limonada jengibre       | \$ 2.500        | \$ 2.500 |
| 1        | 💿 hamburguesa vegetariana | \$ 3.500        | \$ 3.500 |

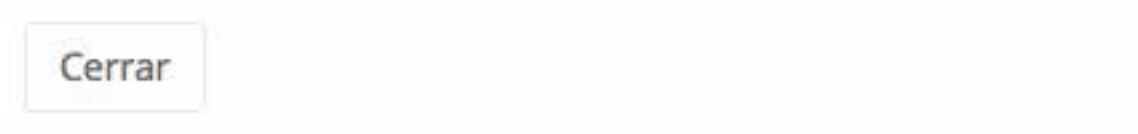

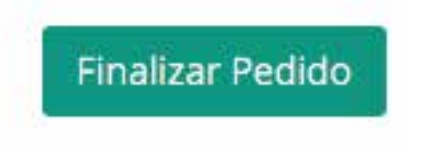

×